### INDIVIDUAL CASE MANAGEMENT SYSTEM (ICM)

### Advanced Find and Dashboard Features

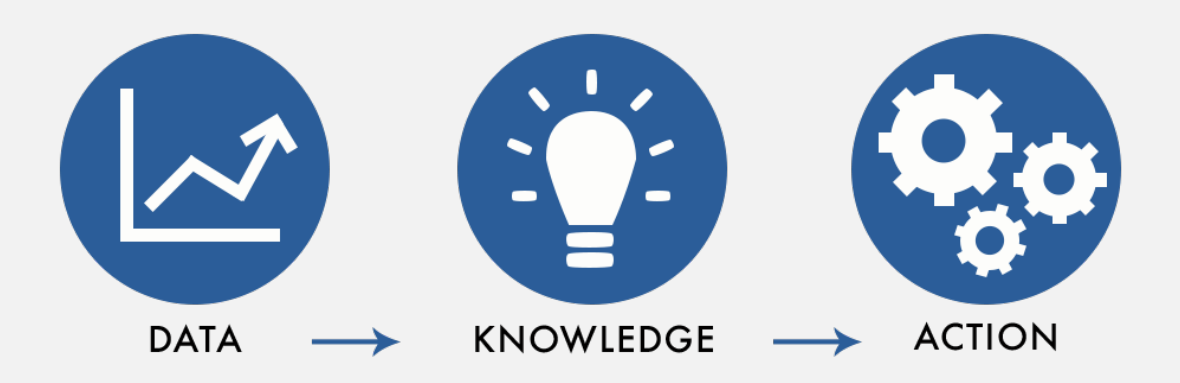

### ACCESSING ADVANCED FIND...

## ADVANCED FIND

#### FEATURES

- The Advanced Find is used for pulling data from the ICM
- Information can be filtered to specific data points
- Allows users to create 'views' or 'lists' of data that can be saved and used on dashboards

#### ACCESS

Ι.

To access Advanced Find select:

I. Advanced Find icon on the right side of the Navigation Bar.

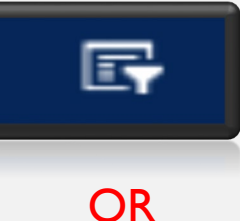

ADVANCED FIND

### EXAMPLE

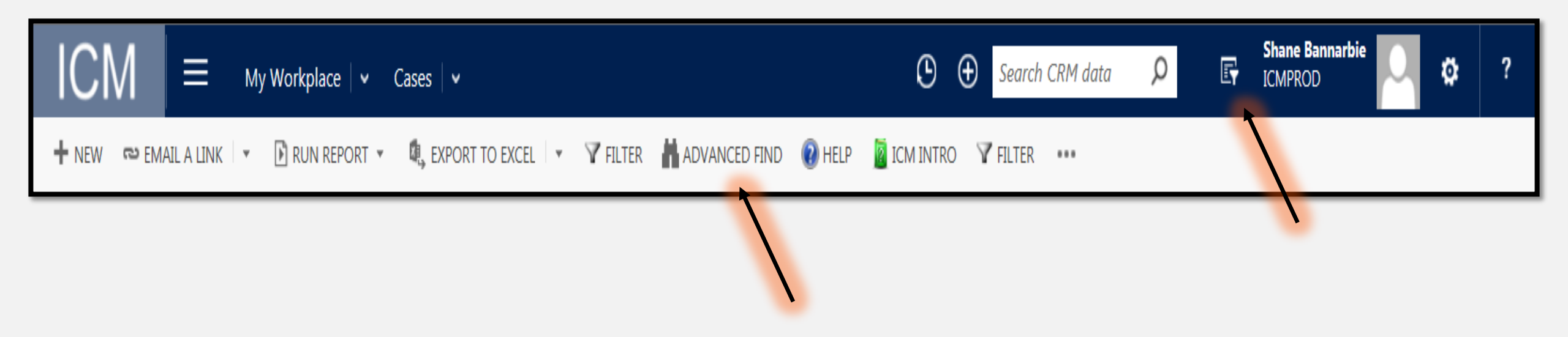

## ADVANCED FIND FORM

Once the Advance Find window opens the below view will appear.

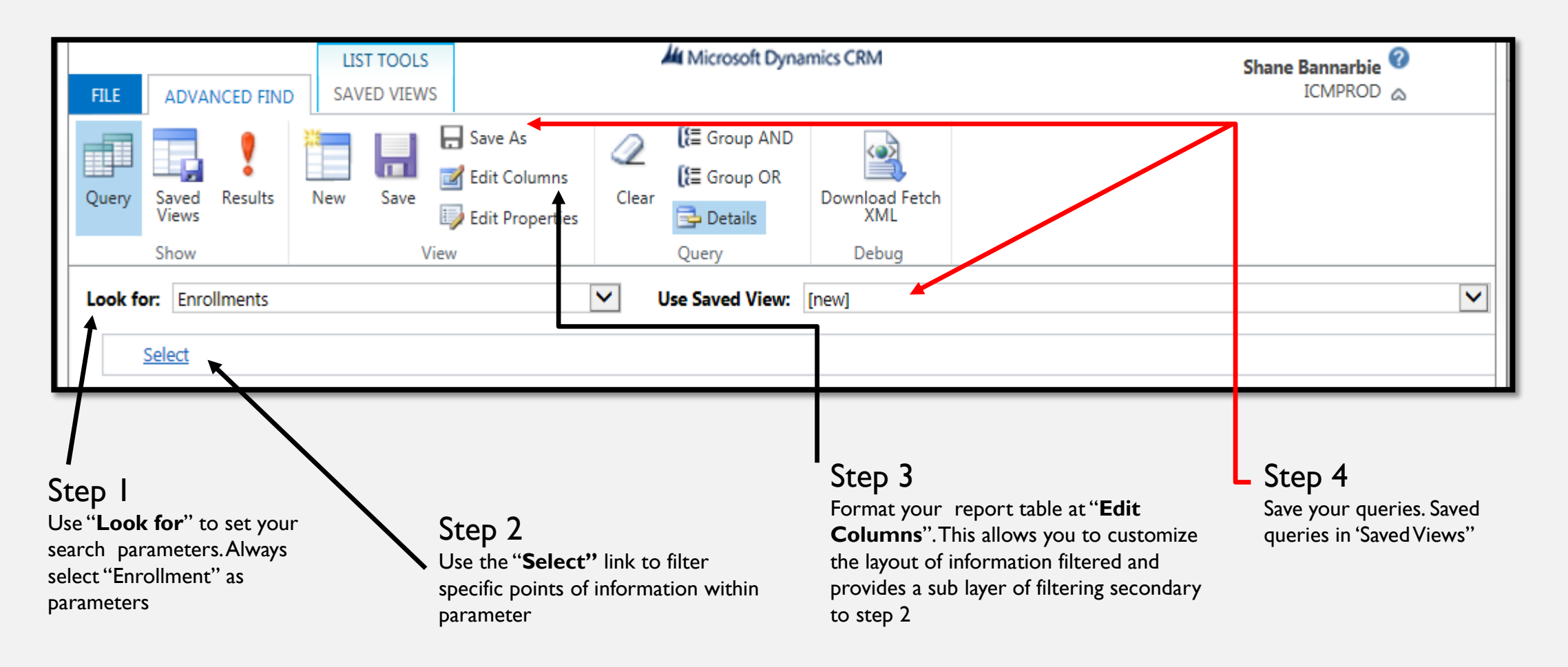

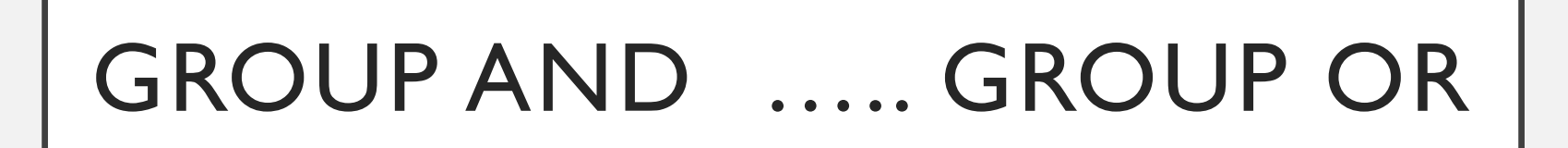

| FILE     ADVANCED FIND     SAVED VIEWS                | Microsoft Dynamics CRM                                                                                                    | Shane Bannarbie 🕜<br>ICMPROD 🔈 |
|-------------------------------------------------------|----------------------------------------------------------------------------------------------------|--------------------------------|
| Query Saved Results New Save Uter Forentier Show View | Clear<br>Clear<br>Query<br>Clear<br>Query<br>Clear<br>Clear<br>Clear<br>Clear<br>Clear<br>Clear<br>Clear<br>Clear<br>Clear<br>Clear<br>Clear<br>Clear<br>Clear<br>Clear |                                |
| Look for: Enrollments Select                          | Use Saved View: [new]                                                                                                    |                                |

"Group AND" or "Group OR" allows the query to narrow down the results of the search criteria.

Group **AND** makes it so that both criteria must be present

• Example: Criteria X and Y will appear

Group **OR** makes it so either criteria will be present or both

• Example: Criteria X or Y whichever is present or both if both are present, both X and Y will appear

### **SCENARIO**

You are asked to provide an account of the following participants :

What: Enrollments in enrolled status Who: In high school or less And are: Male

### TO BUILD A QUERY - BASICS

- Step I: Click Advanced Find Icon
- Step 2: Determine the scope (Look for)
- Step 3: Select **Enrollments** as parameters
- Step 4: **Select** criteria within parameters

| FILE     | ADVA           | NCED FIN | D | LIST<br>SAVE | D VIEW | s                                                                                |          | Microsoft Dyna              | mics CRM              | Shane Bannarbie 🕝<br>ICMPROD 🚕 |
|----------|----------------|----------|---|--------------|--------|----------------------------------------------------------------------------------|----------|-----------------------------|-----------------------|--------------------------------|
| Query    | Saved<br>Views | Results  | N | ew           | Save   | <ul> <li>□ Save As</li> <li>□ Edit Columns</li> <li>□ Edit Properties</li> </ul> | Clear    | 【₩ Group AND<br>【₩ Group OR | Download Fetch<br>XML |                                |
|          | Show           |          |   |              | V      | ïew                                                                              |          | Query                       | Debug                 |                                |
| Look for | Enrol          | llments  |   |              |        |                                                                                  | <b>v</b> | Use Saved View:             | [new]                 |                                |

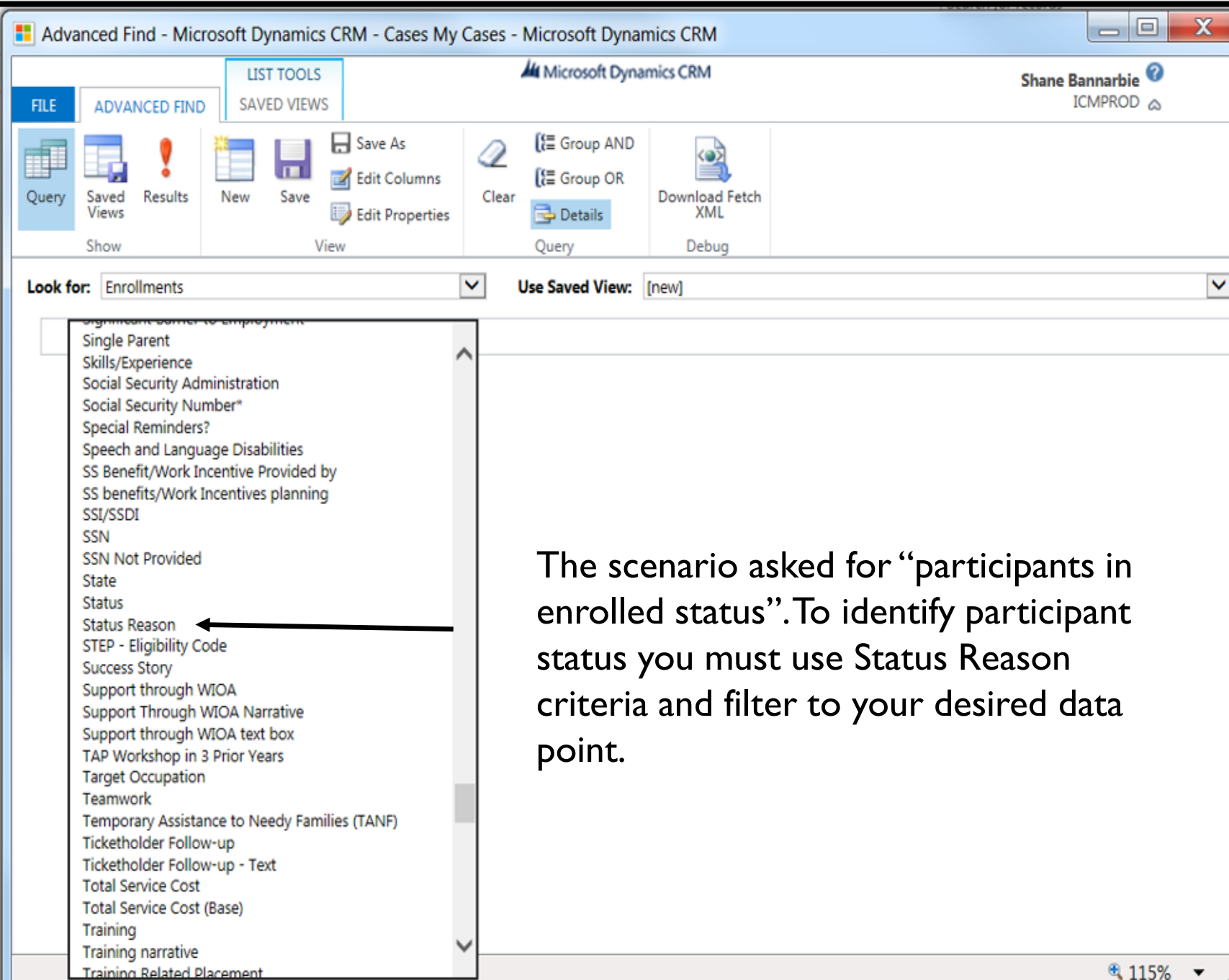

#### CRITERIA **OPTIONS**

### TO BUILD A QUERY - BASICS (CONT.)

Step 5: Selection Criteria (Select)

- Drop down box narrows down the criteria
- Status Reason  $\rightarrow$  Equals  $\rightarrow$  Enrolled

| Select Values<br>Select the values you want included |                 | × |
|------------------------------------------------------|-----------------|---|
| Available Values                                     | Selected Values |   |
| Closed<br>Draft<br>Exited<br>Inactive                | >>              |   |
|                                                      | <<              | ~ |
|                                                      | OK Cancel       |   |

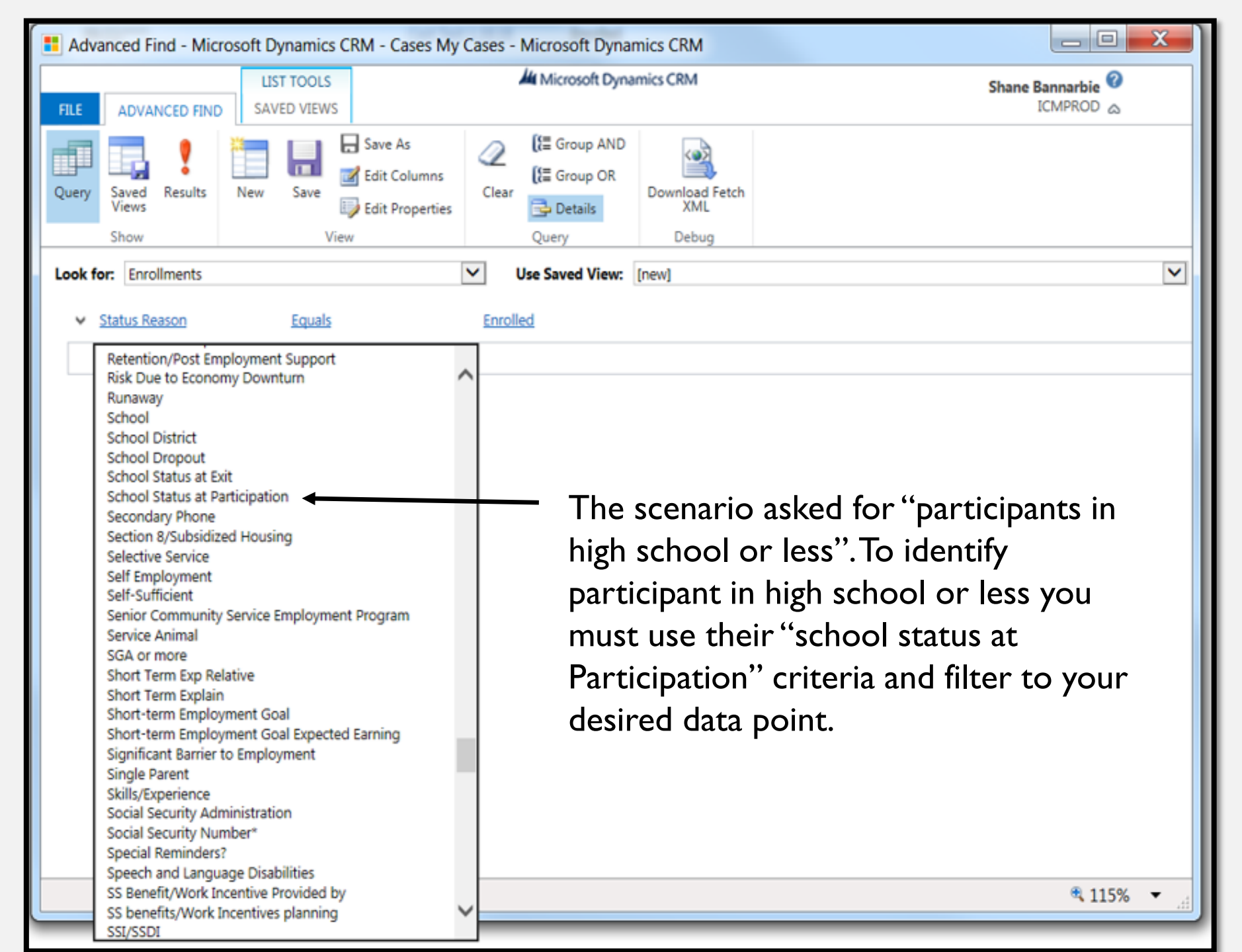

#### CRITERIA OPTIONS

#### TO BUILD A QUERY - BASICS (CONT.)

#### Step 6: Selection Criteria (Select)

- Drop down box narrows down the criteria
- School Status at Participation  $\rightarrow$  Equals  $\rightarrow$  "In-School, Secondary or Less"

| Available Values                                                                                                    |    | Selected Values              |  |
|----------------------------------------------------------------------------------------------------|----|------------------------------|--|
| In-School, Alternative School<br>In-School, Post-Secondary School<br>Not Attending School or Secondary S<br>Not Attending School; Secondary Sch<br>Not Attending School; Within Age of | >> | In-School, Secondary or Less |  |
|                                                                                                    |    |                              |  |

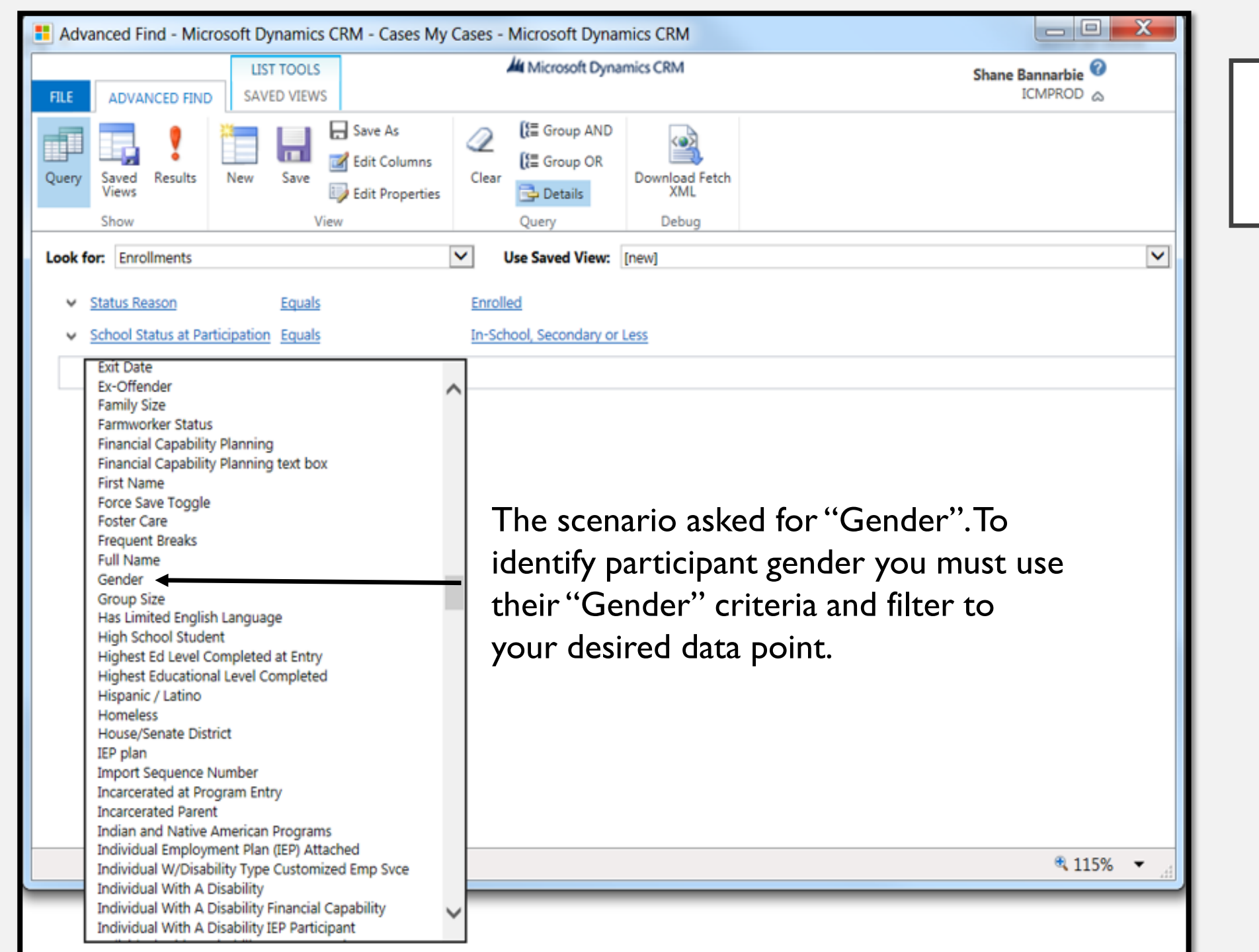

#### CRITERIA OPTIONS

#### TO BUILD A QUERY - BASICS (CONT.)

Step 7: Selection Criteria (Select)

- Drop down box narrows down the criteria
- Gender  $\rightarrow$  Equals  $\rightarrow$  "Male"

| Available Values     | Selected Values |   |
|----------------------|-----------------|---|
| Female               | Male            | 1 |
| No Gender Identified |                 |   |
|                      | >>              |   |
|                      |                 |   |
|                      | <<              |   |
|                      |                 |   |

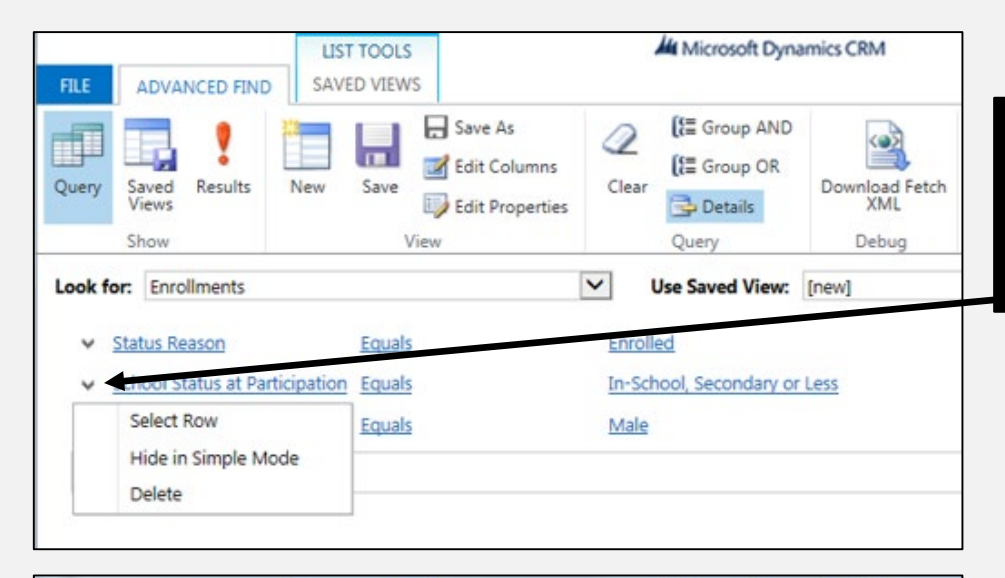

Save As

Edit Columns

Edit Properties

LIST TOOLS SAVED VIEWS

Save

Equals

Equals

View

New

FILE

Query

ADVANCED FIND

Results

School Status at Participation Equals

Saved

Views

Show

Look for: Enrollments

Status Reason

Gender

Select

Microsoft Dynamics CRM

(a)

XML

Debug

Download F

E Group AND

Use Saved View: [new]

E Group OR

🚽 Details

In-School, Secondary or Less

Query

Q

Clear

Enrolled

Male

V

Identify criteria for grouping with "select row" from the criteria dropdown:

### GROUPING CRITERIA

The scenario asked for participants who are "In-School AND are male. The grouping function " Group AND" can be used to set this parameter

Grouping rows will be highlighted when ready to be grouped. Group by selecting desired grouping type

 Look for:
 Enrollments
 Use Saved View:
 [new]

 Status Reason
 Equals
 Enrolled
 School Status at Participation
 Equals
 In-School, Secondary or Less
 Gender
 Equals
 Male

Result

## RUN SEARCH RESULTS

Once your search parameters and criteria are set, you can generate the search results by selecting the Results icon seen below, and your list will populate:

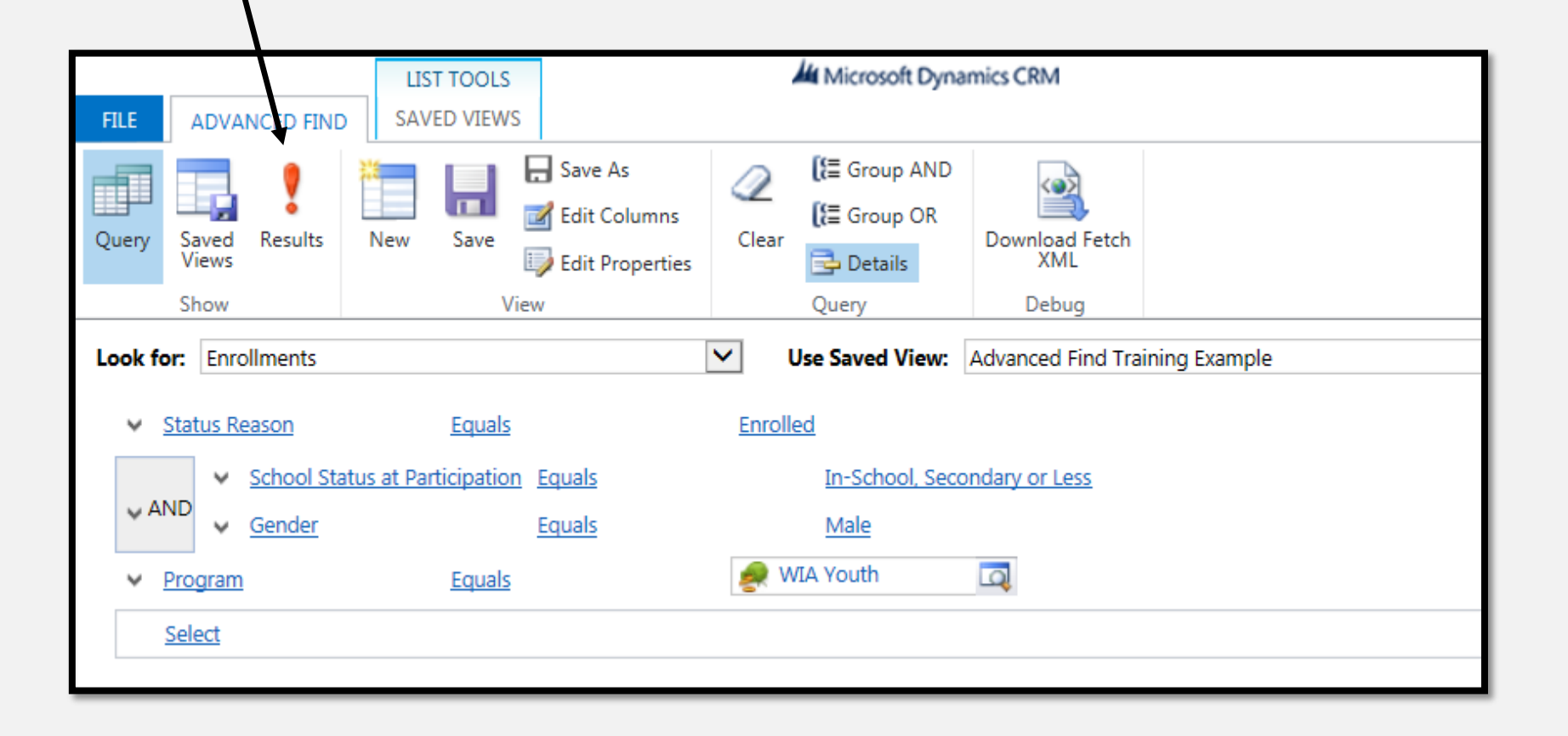

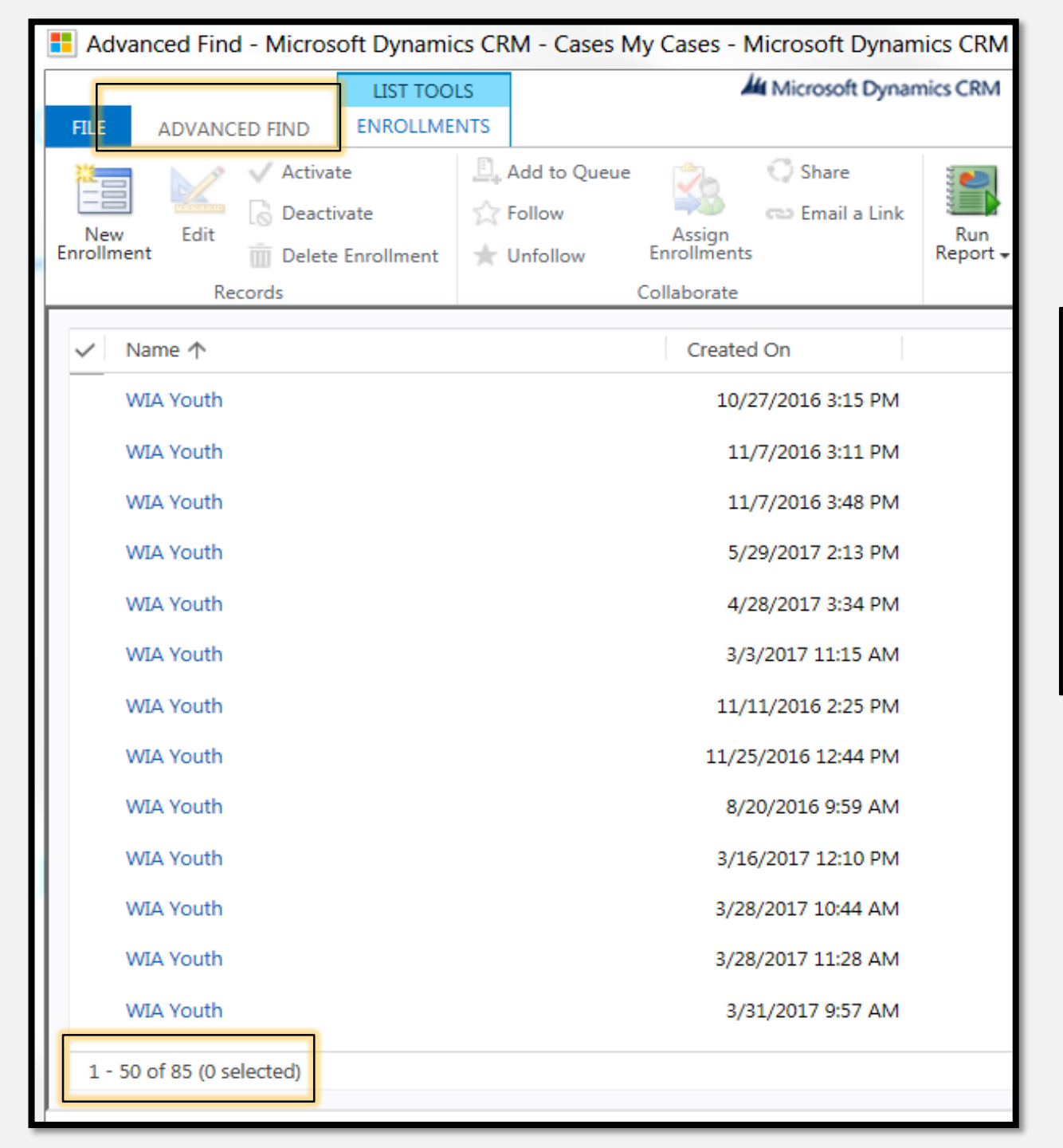

#### EXAMPLE RESULTS

When results generate you will see a list of those matching your search criteria. You will also notice only two columns of Information for the results: "Name" and "Created On".

To add additional column headings, which will provide more details on your results, you must go back to the "Advanced Find" view to edit. –see next slide

## ADDING COLUMNS

From the Advanced Find tab... You have the ability to add columns to the results by selecting the Edit Columns tab

| FILE    | ADVANCED FIND          | LIST TOOLS<br>SAVED VIEWS | Microsoft Dynam                | nics CRM                       | Shane Bannarbie 🕜<br>ICMPROD 🚕 |
|---------|------------------------|---------------------------|--------------------------------|--------------------------------|--------------------------------|
| Query   | Saved Results<br>Views | New Save<br>View          | nns<br>Clear<br>Clear<br>Query | Download Fetch<br>XML<br>Debug |                                |
| Look fo | Select                 |                           | Use Saved View: [              | new]                           |                                |

## ADDING COLUMNS

- Select "Add Columns" from menu
- Select the "Record Type" (enrollment filter)
- For this scenario, add: Full Name, and Enrollment Date
- Let's also add ... Select "OK" to save

| Ac   | dd Columns<br>ct the columns to add to this view | v.                        | Step 2              | ×      |
|------|--------------------------------------------------|---------------------------|---------------------|--------|
| Reco | ord Type                                         | ent 💙                     | 1                   |        |
|      | Display Name 🔺                                   | Name                      | Туре                |        |
|      | Force Save Toggle                                | icm_forcesavetoggle       | Two Options         | ~      |
|      | Foster Care                                      | icm_fostercare            | Option Set          | ~      |
|      | Frequent Breaks                                  | icm_frequentbreaks        | Two Options         |        |
|      | Full Name                                        | icm_fullname              | Single Line of Text |        |
|      | Gender                                           | icm_gender                | Option Set          |        |
|      | Group Size                                       | icm_groupsize             | Whole Number        |        |
|      | Has Limited English Language                     | icm_haslimitedenglishlang | Option Set          |        |
|      | High School Student                              | icm_ishighschoolstudent   | Option Set          | $\sim$ |
|      |                                                  |                           | OK Cancel           | CIK    |

| vill be displayed in the view. | Step I                                                                                                    |
|--------------------------------|----------------------------------------------------------------------------------------------------|
| Full Name Created Or           | Common Tasks<br>← →<br>↓<br>Configure Sorting<br>↓<br>Add Columns<br>↓<br>Change Properties<br>↓<br>Remove |
| >                              |                                                                                                    |

### **MOVING HEADERS**

#### Relocate column positions:

- Selecting the column to be moved (green box appears)
- Use Left or Right Arrows to select placement
- Columns can also be sorted or properties customized with "Configure Sorting and "Change Properties"

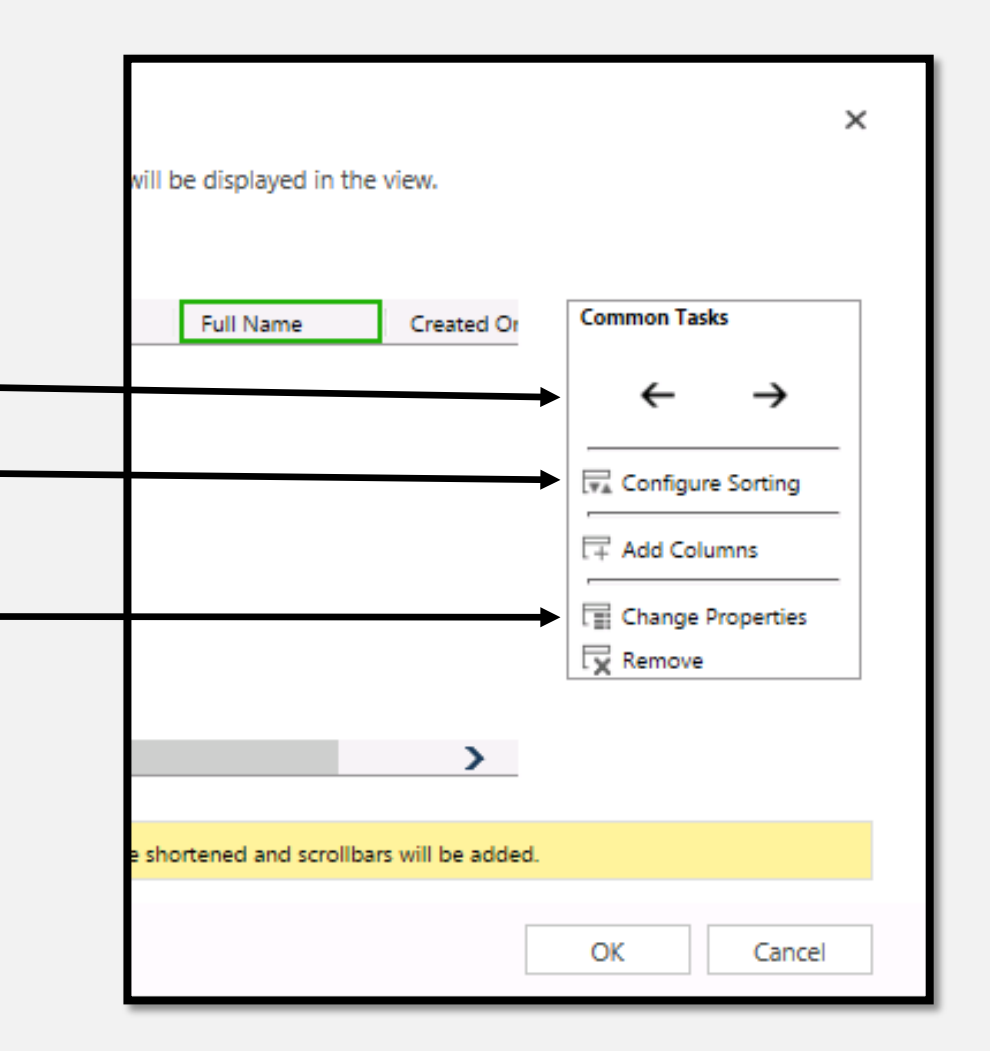

#### EXAMPLE RESULTS WITH COLUMNS ADDED

Below is an example of the report with added columns: "Full Name" and "Enrollment Date". You will notice the columns provide further details for your search query.

| 📒 Adva          | Advanced Find - Microsoft Dynamics CRM - Cases My Cases - Microsoft Dynamics CRM |          |                          |                 |                                    |                                      |                           |                   |                                            |             |                      |    |
|-----------------|----------------------------------------------------------------------------------|----------|--------------------------|-----------------|------------------------------------|--------------------------------------|---------------------------|-------------------|--------------------------------------------|-------------|----------------------|----|
| LIST TOOL       |                                                                                  |          |                          | LS              | Microsoft Dynamics CRM             |                                      |                           |                   |                                            |             | Shane Ba             |    |
| FILE            | ADVANC                                                                           | ED FIND  | ENROLLME                 | NTS             |                                    |                                      |                           |                   |                                            |             |                      | IC |
| New<br>Enrollme | Edit<br>nt Rec                                                                   | ✓ Activa | te<br>vate<br>Enrollment | <u>□</u> .<br>☆ | Add to Queue<br>Follow<br>Unfollow | Assign<br>Enrollments<br>Collaborate | ⊖ Share<br>⇔ Email a Link | Run<br>Report - E | Export<br>Enrollments <del>-</del><br>Pata | Relp<br>ICM | ICM<br>Intro<br>Help |    |
|                 | Name 🛧                                                                           |          |                          |                 |                                    | Created                              | l On                      | Full Name         | Enrol                                      | lment Da    | te                   |    |
| v               | VIA Youth                                                                        |          |                          |                 |                                    | 10/2                                 | 27/2016 3:15 PM           | Nagy, Nolai       | n L.                                       | 10/27/2     | 2016                 |    |
| v               | VIA Youth                                                                        |          |                          |                 |                                    | 11,                                  | /7/2016 3:11 PM           | Edmund, Ke        | enneth                                     | 7/1/2       | 2016                 |    |
| v               | VIA Youth                                                                        |          |                          |                 |                                    | 11,                                  | 7/2016 3:48 PM            | Damian, Cli       | fford                                      | 7/1/2       | 2016                 |    |

### SAVE YOUR WORK!!

You must save your Advanced Find queries to access them repeatedly, unsaved work will not be stored. Save queries by selecting the "Save As" icon, a save view will populate where you will name and save your query. Saved queries are stored in "Use Saved Views" and can be updated at later dates.

|                        |                                |                                          | The view is stored in the list of saved views. |
|------------------------|--------------------------------|------------------------------------------|------------------------------------------------|
| 📕 Advanced Find - Mic  | rosoft Dynamics CRM - Cases My | Cases - Microsoft Dynamics CRM           |                                                |
|                        | LIST TOOLS                     | Microsoft Dynamics CRM                   | Name *<br>Advanced Find Training Example       |
| FILE ADVANCED FINE     | SAVED VIEWS                    |                                          | Description                                    |
|                        | Save As                        | (E Group AND)                            |                                                |
|                        | Nave Save Edit Columns         | Class Group OR State                     |                                                |
| Views                  | Edit Properties                | Download Fetch                           |                                                |
| Show                   | View                           | Query Debug                              |                                                |
| Look for: Enrollments  |                                | Use Saved View: Advanced Find Training E | xample                                         |
| ✓ <u>Status Reason</u> | Equals                         | Enrolled                                 |                                                |
| ✓ School Sta           | atus at Participation Equals   | In-School, Secondary or Less             |                                                |
| Gender                 | Equals                         | Male                                     |                                                |
| ✓ Program              | Equals                         | WIA Youth                                |                                                |
| Select                 |                                |                                          |                                                |

## SHARING QUERIES

Must share queries in order to share dashboard, use the steps below to share queries:

- I. Find your Advanced Find Query
- 2. Use the "saved views" icon to access list of your saved advanced finds
- 3. Select saved advanced find query you wish to share
- 4. Select the "Saved Views tab" under List Tools (different from saved view icon)
  -See next slide

| 📒 Adv | Advanced Find - Microsoft Dynamics CRM - Cases My Cases - Microsoft Dynamics CRM |          |            |                    |                              |       |                                          |                       |  |  |  |  |
|-------|----------------------------------------------------------------------------------|----------|------------|--------------------|------------------------------|-------|------------------------------------------|-----------------------|--|--|--|--|
| FILE  | 2ADVAN                                                                           | CED FIND | LIS<br>SAV | T TOOLS<br>ED VIEW | 'S                           |       | Microsoft Dyna                           | mics CRM              |  |  |  |  |
| Query | Saved<br>Views                                                                   | Results  | New        | Save               | Gave As Save As Edit Columns | Clear | 【E Group AND<br>【E Group OR<br>➡ Details | Download Fetch<br>XML |  |  |  |  |
|       | Show                                                                             |          |            | \                  | /iew                         |       | Query                                    | Debug                 |  |  |  |  |

# SHARING QUERIES

Once you've identified and selected your query for sharing:

- I. Click Share icon: Share
- 2. Use "common Task" fields to add or remove users and toggle their permissions.
- 3. Lastly lick Share

Note: If using a shared query, remember save the query shared with you as your own.

|                                                                                                  |                   | LIST TOOLS                                          |                         | Microso                              | oft Dynamics CRM              |  |
|--------------------------------------------------------------------------------------------------|-------------------|-----------------------------------------------------|-------------------------|--------------------------------------|-------------------------------|--|
| FILE ADVANCED F                                                                                  | IND               | SAVED VIEWS                                         |                         |                                      |                               |  |
| Record<br>Type + Set As Default<br>View                                                          | ✓ A<br>[] D<br>10 | ctivate<br>eactivate<br>elete Saved View<br>Records | ☆ Follow<br>★ Unfollow  | Assign Saved<br>Views<br>Collaborate | ail a Link<br>Run<br>Report + |  |
| 🗔 Enrollments Sav                                                                                | /ed Vi            | iews: My Activ                                      | ve Saved Vie            | ews ¥                                |                               |  |
| ✓ Name ↑                                                                                         |                   |                                                     |                         | Owner Last Modifi                    |                               |  |
| ✓ Advanced Find Tra                                                                              | ining E           | xample                                              |                         | Shane Bannarbie                      | 10/11/2018 4:00               |  |
| Basic Skills Deficier                                                                            | nt Yout           | h Report                                            |                         | Shane Bannarbie                      | 2/4/2016 4:32 PM              |  |
| bob                                                                                              |                   |                                                     |                         | Shane Bannarbie 3/5/2013 4:27 PM     |                               |  |
| Enrollments (WIOA                                                                                | YOUT              | H)                                                  |                         | Shane Bannarbie                      | 1/4/2018 11:27                |  |
| Common Tasks                                                                                     | W<br>nt to share  | the saved view with, and gi                         | ve them specific permis | sions.                               | ×                             |  |
| <ul> <li>Add User/Team</li> <li>Remove Selected Items</li> <li>Toggle All Permissions</li> </ul> |                   | Read Wr                                             | ite Delete              | Append Assig                         | n Share                       |  |
| Reset                                                                                            |                   | _                                                   | <b>j</b>                |                                      |                               |  |
|                                                                                                  |                   |                                                     |                         |                                      | Share Cancel                  |  |

### CREATING A DASHBOARD...

## WHAT IS A DASHBOARD?

- Provides access to data queries you create via the advanced find features
- Quick access to case load information
- Case management tool to organize participant information

### CREATING A DASHBOARD

- I. From the My Workplace home screen select the new dashboard icon
- 2. Choose your preferred layout then select "create"

-See next slide

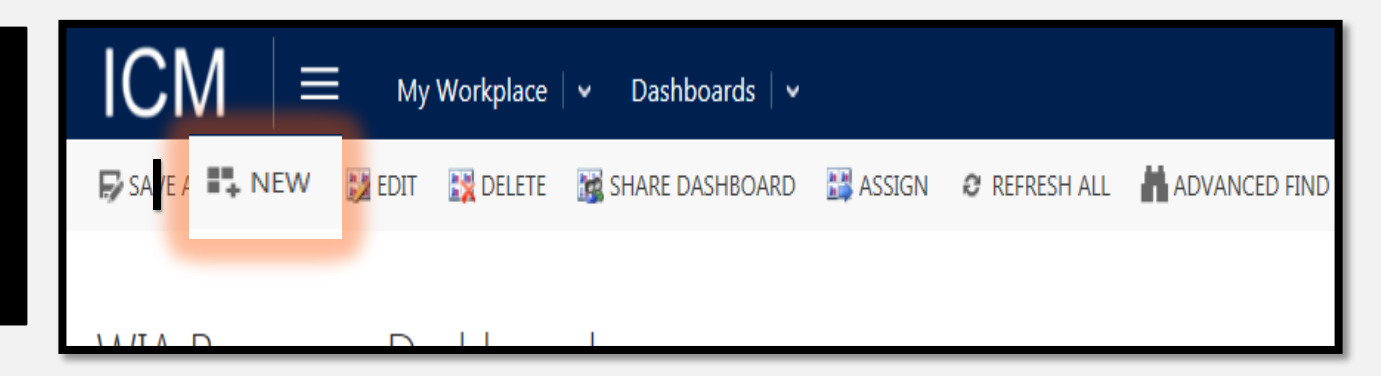

| 2 | Choose Lay<br>Choose a layout to create | _ayout<br>o create a dashboard. |                                |   |  |  |  |  |  |
|---|-----------------------------------------|---------------------------------|--------------------------------|---|--|--|--|--|--|
|   | 3-Column<br>Regular Dashboard           | 3-Column<br>Multi-Focused Das   | 4-Column<br>Overview Dashboard | ^ |  |  |  |  |  |

### CREATING A DASHBOARD

I. Select the format you want information displayed in for each section (Use List or chart):

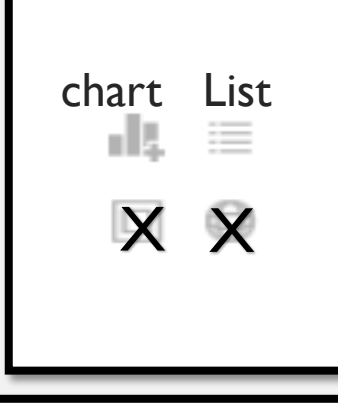

2. Select Record Type (for this example, Enrollment), then  $\rightarrow$  select the saved view you wanted included in the dashboard

3. Then name your dashboard  $\rightarrow$  SAVE and CLOSE

#### Add Component

Choose the component that you want to add to the dashboard.

| Record Type                  | Column | Column |  |
|------------------------------|--------|--------|--|
| Enrollments 🗸                |        |        |  |
| View                         |        |        |  |
| Advanced Find Training Ex. 🗸 |        |        |  |
|                              |        |        |  |

### CREATING A DASHBOARD

- Your created dashboard will appear on your My Workplace home screen. You will be able to toggle between saved dashboards using the dropdown menu.
- 2. Records associated with your dashboard can be accessed by clicking the list icon

#### ICM My Workplace V Dashboards V SAVE AS NEW 🔰 EDIT BELETE - SET AS DEFAULT Mare Dashboard →Dashboard Example → 2 Advanced Find Training Example ρ Search for records Created On Name ↑ WIA Youth 10/27/2016 3:15 PM WIA Youth 11/7/2016 3:11 PM WIA Youth 11/7/2016 3:48 PM WIA Youth 5/29/2017 2:13 PM WIA Youth 4/28/2017 3:34 PM WIA Youth 3/3/2017 11:15 AM WIA Youth 11/11/2016 2:25 PM WIA Youth 11/25/2016 12:44 PM < >

1 - 8 of 85

🛛 🗏 🖉 Page 1 🕨

### THE END

If additional assistance is needed with advanced find or dashboard use, please contact the program coordinator: <u>shane.bannarbie@alsaka.gov</u>